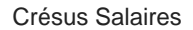

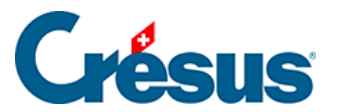

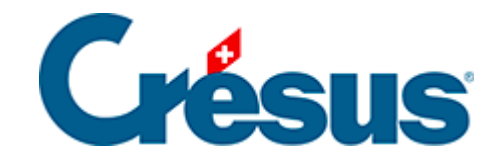

## **Crésus Salaires**

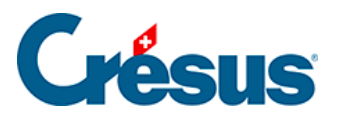

## 6.4.5 - Supprimer une définition

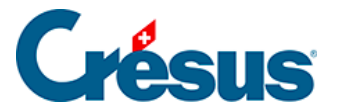

## 6.4.5 - Supprimer une définition

Pour supprimer une définition d'assurance, il faut passer en mode complet (*Options – Mode complet*).

Cliquez sur le bouton *Supprimer*, puis sélectionnez le code, le groupe ou l'assurance à supprimer :

| Supprimer des assurances              |                             | ×  |
|---------------------------------------|-----------------------------|----|
| Sélectionnez les éléments à supprimer |                             |    |
| Assureur/Codes                        | Description                 |    |
| E- LAAC-1                             | S11: Winterthur             | ^  |
| Groupe 1                              | Administration              |    |
| 10                                    | cat. 0 (fixe ou non assuré) |    |
| 11                                    | cat. 1                      |    |
| 12                                    | cat. 2                      |    |
| 1F                                    | cat. 0 (fixe ou non assuré) |    |
| ⊨. LAAC-2                             | S1: Mobilière               |    |
| Groupe 1                              | Chauffeurs                  |    |
| 10                                    | cat. 0 (fixe ou non assuré) |    |
| 11                                    | cat. 1                      | _  |
|                                       | cat. 0 (fixe ou non assuré) |    |
| Groupe 2                              | Production                  | ~  |
|                                       |                             |    |
|                                       | Supprimer Annul             | er |

Validez la suppression.

Si l'objet à supprimer est utilisé, vous ne pouvez pas le sélectionner.